# Al Academy Library-Specific Questions

## Steps to Add a New Library in Al Academy

**1** Log in to Al Academy – Use your credentials to access your account.

**2** Navigate to the Library Section – Go to the Resources or Library tab in the dashboard.

**Click on "Add New Library"** – You may find a button labeled **"Add Library"** or **"Upload Library"**.

4 Enter Library Details – Provide necessary details like:

- Library Name
- Description
- Version (if applicable)
- Category or Tags

The specific file formats supported for uploading resources to the AI Academy library can vary depending on the platform's configuration. Generally, platforms like AI Academy accept common file types such as:

- **Documents:** .pdf, .docx, .txt
- Spreadsheets: .xlsx, .csv
- **Presentations:** .pptx
- Images: .png, .jpg, .jpeg, .gif

Handling duplicate library entries in AI Academy is crucial to maintain an organized and efficient learning environment. While specific procedures may vary depending on the platform's configuration, here are some general strategies that AI Academy might employ:

# 1. Duplicate Detection During Upload

- Automated Checks: When a user attempts to upload a new library, the system may automatically scan existing entries for similarities in:
  - Library Name
  - Version Number
  - File Hashes (to detect identical files)
- **User Alerts:** If potential duplicates are found, the system can prompt the user with a warning, suggesting:
  - The library already exists.
  - Options to update the existing library instead of creating a new entry.

### 2. Regular Database Maintenance

- Scheduled Scans: Periodic scans of the library database can identify and flag duplicate entries that may have bypassed initial checks.
- **Merging Duplicates:** Administrators can review flagged entries and merge duplicates, ensuring that all references point to a single, authoritative library version.

## 3. User Education and Guidelines

- **Clear Upload Guidelines:** Providing users with detailed instructions on how to upload libraries, including naming conventions and versioning practices, can minimize accidental duplicates.
- Feedback Mechanism: Encouraging users to report any duplicates they encounter can help maintain the library's integrity.

### 4. Version Control Implementation

- **Version Tracking:** Implementing a version control system allows multiple versions of the same library to coexist without being considered duplicates.
- **Update Notifications:** Users can be notified when newer versions of a library are available, reducing the likelihood of redundant uploads.

By combining automated systems with user cooperation and clear guidelines, AI Academy can effectively manage and reduce duplicate library entries, ensuring a streamlined and efficient resource repository. In AI Academy, the ability to **edit or delete a library entry** is typically governed by the platform's **role-based access control (RBAC)** system. To perform these actions, a user generally needs to have specific permissions associated with their role.

### **Common Roles and Their Permissions:**

- Administrator/Super Admin: Users with this role usually have full access, including the ability to create, edit, and delete library entries.
- **Content Manager/Library Manager:** This role often includes permissions to manage library content, allowing users to add, modify, or remove entries.
- **Contributor/Editor:** Users in this role may have permissions to add new content and edit existing entries but might be restricted from deleting them.
- Viewer/Reader: Typically, this role permits users only to view or access content without any permissions to modify or delete entries.

### Assigning Permissions:

Permissions are usually assigned by an **Administrator** or through a dedicated **User Management** interface within the platform. These permissions can often be customized to fit the organization's needs, allowing for granular control over who can perform specific actions on library entries.

### Important Considerations:

- Role Definitions: The exact names and permissions of roles can vary between different platforms or organizations. It's essential to refer to AI Academy's specific documentation or consult with your system administrator to understand the precise permissions associated with each role.
- **Permission Inheritance:** Some systems allow for permission inheritance, where roles can inherit permissions from other roles. Understanding this hierarchy is crucial to ensure that users have the appropriate access levels.
- Audit and Monitoring: Regularly auditing user permissions and monitoring changes to library entries can help maintain the integrity and security of the content within AI Academy.

For detailed information on roles and permissions specific to your AI Academy instance, please refer to the official documentation or contact your system administrator.

# How Users Can Efficiently Search for Specific Library Materials in Al Academy

To find specific materials in the AI Academy library quickly, users can follow these **efficient search strategies**:

### **1. Use the Search Bar Efficiently**

**Enter Keywords** – Type relevant keywords related to the library material.

**Use Filters** – Apply filters such as:

- File Type: PDF, DOCX, CSV, etc.
- Category: AI, Machine Learning, Data Science, etc.
- Author/Contributor: Search by the name of the uploader.
- Date Range: Find recent or older materials.

### 2. Utilize Advanced Search Features (If Available)

#### Provide a contraction of the second sector of the second second s

- Use "AND" → Example: *Machine Learning AND Python* (Finds materials that contain both words).
- Use "OR" → Example: *Deep Learning OR Neural Networks* (Finds materials related to either topic).
- Use "NOT"  $\rightarrow$  Example: AI NOT Ethics (Excludes materials

related to ethics).

Wildcard Search:

• Use \* to match multiple characters (e.g., *AI Acad* finds "AI Academy").

## 3. Browse by Categories or Tags

**Navigate Through Predefined Categories** – If the AI Academy library organizes materials by **topics**, **subjects**, or **tags**, use those to narrow down the search.

**Look for Popular or Featured Materials** – Some libraries highlight frequently accessed or top-rated resources.

### 4. Sort and Organize Results

Sorting Options:

- Sort by Relevance Shows the most closely related results first.
- **Sort by Date** Displays the most recently uploaded materials first.
- Sort by Popularity Lists the most accessed/downloaded resources.

## 5. Use Saved Searches or Favorites (If Available)

**Hookmark Frequently Used Materials** – Save resources for easy access later.

Enable Notifications for New Materials – Some platforms allow users to get alerts when new content is added in a particular category.

## 6. Ask for Help

**Contact Support or Admins** – If users can't find a specific resource, they can request assistance from the platform's support team or admin.

## **Summary: Efficient Search Techniques**

| Method                                  | How It Helps                                      |
|-----------------------------------------|---------------------------------------------------|
| Keyword Search                          | Find relevant materials based on<br>entered terms |
| Advanced Search (Boolean,<br>Wildcards) | Get precise and refined results                   |
| Filters (File Type, Date,<br>Category)  | Narrow down large datasets                        |

Sorting (Relevance, Date, Organize results for quick access Popularity)

Saved Searches & Favorites Quickly access frequently used resources

Would you like a step-by-step guide for a specific search case?  $\mathscr{A} \cong$ 

40